# click-book

QUICK-START GUIDE

## **CONNECT TO THE ADMINISTRATION**

Open a window in your browser (Chrome, Firefox, Safari...) Type in your **ADMINISTRATION** link, usually: *click-book.com/yourname/panel* Connect entering your **USERNAME: monsite** and **PASSWORD: allezhop** 

NOTE: If you keep your website, be sure not to forget to personalise this default password.

## CHANGE THE ADMINISTRATION LANGUAGE

Your are on your "Tableau de Bord" [ "Dashboard"]. Click on "Votre profil":

| Tableau de bord       |                      |                           |                       |                        | EN 👻 | Q |
|-----------------------|----------------------|---------------------------|-----------------------|------------------------|------|---|
| Pages                 | 🖋 Modifier 🛛 Ajouter | Votre profil              | 🖋 Modifier            | Modifications récentes |      |   |
| Номе                  | 1                    |                           |                       |                        |      |   |
| C SERIE #01           | 2                    |                           |                       | mixmedias              |      |   |
| SERIE #02             | 3                    |                           |                       | soundcloud             |      |   |
| PROJETS               | 4                    |                           |                       |                        |      |   |
|                       | 5                    | Paramètres du site        | Modifier              | CONTACT                |      |   |
| 🗋 A PROPOS            | 6                    | 1                         |                       | A PROPOS               |      |   |
| CONTACT               | 7                    |                           |                       |                        |      |   |
| 🗋 config-share        | -                    | title description key     | copyright             | vimeo                  |      |   |
| Error                 | -                    | color_bg color_txt co     | olor_link color_linkh |                        |      |   |
|                       |                      | font googleanalytics      | menutitle             |                        |      |   |
|                       |                      | menutitle_linktohome me   | enutitle_linebreak    |                        |      |   |
| URL du site           |                      | decoration_link decoratio | n_linkh font_size     |                        |      |   |
|                       |                      | menu_font_size menu_fo    | nt color_hn           |                        |      |   |
| click-book.com/refnew | 90                   | menu_color_link menu_c    | olor_linkh            |                        |      |   |
|                       |                      | menu_decoration_link me   | enu_decoration_linkh  |                        |      |   |

Choose your language in the drop down menu "Langue" ["Language] then click on "Enregistrer" ["Save]

| Prénom                                              |                | Nom                               |                |
|-----------------------------------------------------|----------------|-----------------------------------|----------------|
|                                                     |                |                                   |                |
| mail *                                              |                |                                   |                |
| mail@example.com                                    |                |                                   |                |
| louveau mot de passe                                |                | Confirmer le nouveau mot de passe |                |
| /                                                   | Q <sub>e</sub> |                                   | Q <sub>t</sub> |
| aisservide pour conserver votre mot de passe actuel |                |                                   |                |
| angue *                                             |                | Role *                            |                |
|                                                     |                |                                   | ~              |

There you go!

## ADD PICTURES AND/IN A NEW PAGE

Your are on your "Dashboard". Click on + Add of the "Pages" section:

| Dashboard             |              |                            |                    |                   | EN 🗸 |
|-----------------------|--------------|----------------------------|--------------------|-------------------|------|
| Pages                 | 🖋 Edit 🖸 Add | Your account               | 🖋 Edit             | Your last updates |      |
| 🗅 номе                | 1            | 57                         |                    |                   |      |
| SERIE #01             | 2            |                            |                    | mixmedias         |      |
| SERIE #02             | 3            |                            |                    | soundcloud        |      |
| PROJETS               | 4            |                            |                    |                   |      |
|                       | 5            | Site variables             | 🖋 Edit             | CONTACT           |      |
| A PROPOS              | 6            | ÷                          |                    | A PROPOS          |      |
|                       | 7            | title description keywo    | ords               | vimeo             |      |
| 🗋 config-share        | -            |                            | er link            | white.            |      |
| Error                 | -            |                            |                    |                   |      |
|                       |              | tont googleanalytics m     | nenutite           |                   |      |
| Your site's URI       |              | menutitle_linktohome men   | utitle_linebreak   |                   |      |
|                       |              | decoration_link decoration | _linkh font_size   |                   |      |
| and the second second | 0            | menu_font_size menu_font   | color_hn           |                   |      |
| click-book.com/retnew | o,           | menu_color_link menu_col   | lor_linkh          |                   |      |
|                       |              | menu_decoration_link men   | u_decoration_linkh |                   |      |
|                       |              | menu_color_linka menu_de   | ecoration_linka    |                   |      |
|                       |              | hn size hn style           |                    |                   |      |

Choose a "**Title**" for your new page, it will also be the title appearing in the Menu.

The URL is automatically generated accordingly to your title. You don't need to change it.

In the "Template" drop-down menu, select "Gallery Page"

| Title                                  | Α  |
|----------------------------------------|----|
| RL-appendix *                          |    |
|                                        | 00 |
|                                        |    |
| emplate *                              |    |
| emplate *                              | ~  |
| emplate *                              | ~  |
| emplate *<br>Text Page<br>Gallery Page | ~  |

|          |                    |              |                      | v         |
|----------|--------------------|--------------|----------------------|-----------|
| New Page | now appears in the | "Pages" sect | ion of the <b>Da</b> | shboard . |

Click on it in order to edit your new gallery page.

|                | 7 |
|----------------|---|
| L VIDEOS       | 5 |
| 🗋 A PROPOS     | 6 |
| CONTACT        | 7 |
| 🗋 config-share | - |
| 🗅 Error 📕      |   |
| new-page       |   |
|                |   |

|                                                                                                    | Gallery Page - Menu Title *                                                                                          | Page Title                                                                                                    |
|----------------------------------------------------------------------------------------------------|----------------------------------------------------------------------------------------------------|----------------------------------------------------------------------------------------------------|
| Type in some texts in the different blocks                                                                                                    | new-page                                                                                                    | А                                                                                                    |
| available:                                                                                                    | Text Before Gallery                                                                                                  |                                                                                                    |
| Text Before Gallery                                                                                                    | Lorem ipsum dolor sit amet, consectetur adipi                                                                        | iscing elit. Suspendisse aliquet finibus sapien volutpat efficitur. Ut sagittis a sem vel mattis.                                                                              |
| Text After Gallery                                                                                                    | Nam mollis dolor vulputate ante posuere, non                                                                         | sollicitudin diam congue. Sed porta purus at urna volutpat pretium. Suspendisse potenti.                                                                                       |
| Text-Column 2                                                                                                    |                                                                                                    |                                                                                                    |
|                                                                                                    |                                                                                                    | B I % 🗳                                                                                                    |
| le la la la la la la la la la la la la la                                                                                                    | Gallery Style *                                                                                                    | Gallery Parameters (size:1-3 pos:1-3)                                                                                                    |
|                                                                                                    | Simple                                                                                                    | ~                                                                                                    |
|                                                                                                    | Text After Gallery                                                                                                   |                                                                                                    |
|                                                                                                    | Ut non <u>aliquet mauris</u> . <u>Aliquam condimentum</u><br>molestie aliquet tortor. Phasellus id <u>volutpat n</u> | arcu rutrum libero ornare bibendum. Curabitur eros libero, condimentum in justo ac,<br>nauris, a vulputate quam. Interdum et malesuada fames ac ante ipsum primis in faucibus. |
| Scroll down and click on Save                                                                                                    |                                                                                                    | B I % 🛎                                                                                                    |
|                                                                                                    | Display Order *                                                                                                    | Display Parameters (c:1-11)                                                                                                    |
|                                                                                                    | Gallery                                                                                                    | ~                                                                                                    |
|                                                                                                    | Text - Column 2                                                                                                    |                                                                                                    |
|                                                                                                    | Cras faucibus libero in velit facilisis, ut dignissi<br>efficitur sollicitudin. Donec eget accumsan nul              | im lorem maximus. Etiam ultrices arcu non lobortis tincidunt.Praesent facilisis velit id est<br>Ila, nec bibendum ligula. Duis id ligula in purus dictum fringilla.            |
|                                                                                                    |                                                                                                    | B I % 🛎                                                                                                    |
|                                                                                                    | Only shown in "Two Columns" mode from "Display Ord                                                                   | ler"                                                                                                    |
| Add one or several pictures clicking on <b>+</b> Add<br>the <b>"Files</b> " section of your <b>"New Page</b> ".<br>Import your pictures from the accurate file in you<br>computer. | <b>files</b><br>This page has no files                                                                               | ✓ Edit ○ Add                                                                                                    |
| IN ORDER TO MODIFY YOUR PICTURES -reorga<br>etc click on " <b>Edit</b> "                                                                                                    | anise the order- <u>AND A</u>                                                                                        | CCESS THEIR PARAMETERS -change titles                                                                                                    |
| Choose a way of presenting your pictures in the                                                                                                    | Gallery Style                                                                                                    | •                                                                                                    |
| "Gallery Style" drop-down menu.                                                                                                    | Simple                                                                                                    | ~                                                                                                    |
|                                                                                                    | Simple                                                                                                    |                                                                                                    |
|                                                                                                    | Simple 2 co                                                                                                    | lumns                                                                                                    |

**NOTE**: The **"Slider"** style will only present harmoniously your pictures when they all have the same size.

#### Simple 2 columns TSimple 2 columns Slider Thumbs + Swipe Thumbs + SwipeBox Thumbs + SwipePopup

#### Scroll down and click on Save

Preview in a new tab your "**New Page**" by clicking on "**Open preview**" in its "**Page Settings**" section.

**NOTE**: Your page still doesn't appear in your Menu (cf. next chapter)

Feel free to try the different "**Gallery Styles**" to check the possibilities to present your pictures.

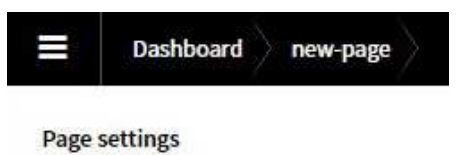

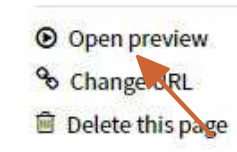

## MAKE MY PAGE VISIBLE IN MY SITE -AND IN THE MENU-

Once your page is ready, for it to appear in your website and in your menu, you will need to pass it from an "Invisible" status to a "Visible" one. To do so:

|                                                          | Dashboard |              |
|----------------------------------------------------------|-----------|--------------|
| Click on " <b>Pages</b> " from your " <b>Dashboard</b> " |           |              |
|                                                          | Pages     | 🖋 Edit 🗿 Add |
|                                                          | 🗅 номе    | 1            |

#### Drag and drop "New Page" from "Invisibles Pages" towards "Visibles Pages".

It is also in this section that you will change the order of your pages in your menu.

| Pages         |          |   |   |             |       |          |   |     |       |            |
|---------------|----------|---|---|-------------|-------|----------|---|-----|-------|------------|
| G Back        |          |   |   |             |       |          |   |     | • Add | a new page |
| Visible pages |          |   |   | Invisible p | ages  |          |   |     |       |            |
| HOME          |          | 1 | Ŵ | config-     | share |          |   | -   |       | Ô          |
| SERIE #01     |          | 2 | Ŵ | Error       |       |          |   | 100 |       | <b>©</b>   |
|               | new-page |   |   |             | -     | <b>A</b> | Ô |     |       |            |
| SERIE #02     |          | 3 | ۵ |             |       |          |   |     |       |            |

## **CHANGER MY SITE'S VARIABLES**

Click on the "Site Variables" section of your "Dashboard"

| Pages     | 🖋 Edit 🔘 Add | Site variables          | Edit Your last updates |  |
|-----------|--------------|-------------------------|------------------------|--|
|           | 1            |                         |                        |  |
| SERIE #01 | 2            | title description keyw  | vords mixmedias        |  |
| SERIE #02 | 3            | copyright color_bg co   | olor_txt soundcloud    |  |
| PROJETS   | 4            | color link color linkh  | font                   |  |
| D VIDEOS  | 5            |                         | CONTACT                |  |
| A PROPOS  | 6            | googleanarytics         | A PROPOS               |  |
| CONTACT   | 7            | menutitle_linktohome me |                        |  |

| Scroll down | to the | different | color | range    | sections: |
|-------------|--------|-----------|-------|----------|-----------|
|             |        |           |       | <u> </u> |           |

| Text Font        |   | Text Font Size     |   | Menu Font           |   | Menu Font Size        |      |
|------------------|---|--------------------|---|---------------------|---|-----------------------|------|
| Roboto Condensed | ~ | 1.5em              | ~ | Roboto Condensed    | ~ | 2.0em                 | ~    |
| Background Color |   |                    |   | Text Color          |   | H1-H6 Titles - Color  |      |
| #ffffff          |   |                    | 1 | #454545             | 1 | #c94e10               | 1    |
| Link - Color     |   | Link - Hover Color |   | Menu / Link - Color |   | Menu / Link - Hover C | olor |
| #258299          | 1 | #943982            | 1 | #258299             | 1 | #d4cd46               | 1    |

Pick your new colours, fonts and text decorations, <u>save</u> and check out the modifications by refreshing one of your pages.

### YOU NOW ARE A CLICK-BOOK MASTER, ENJOY!

WE WARMLY HOPE THAT THIS QUICK-START GUIDE WAS HELPFUL IN YOUR FIRST STEPS WITH CLICK-BOOK. THANK YOU AND SEE YOU SOON!